## Jak vytvořit objednávku v rámci věrnostního programu na oficiálním webu TianDe

Přejděte na mobilní nebo webovou verzi stránky <u>www.tiande.eu</u> přihlaste se.

Přihlašovací údaje je Vaše ID, nebo email a heslo, které jsme nastavili při registraci (pokud nevíte pište na wocap).

Rozklikněte menu u vašeho jména a zde uvidíte kolik máte decoinu v řádku "VĚRNOSTNÍ PROGRAM".

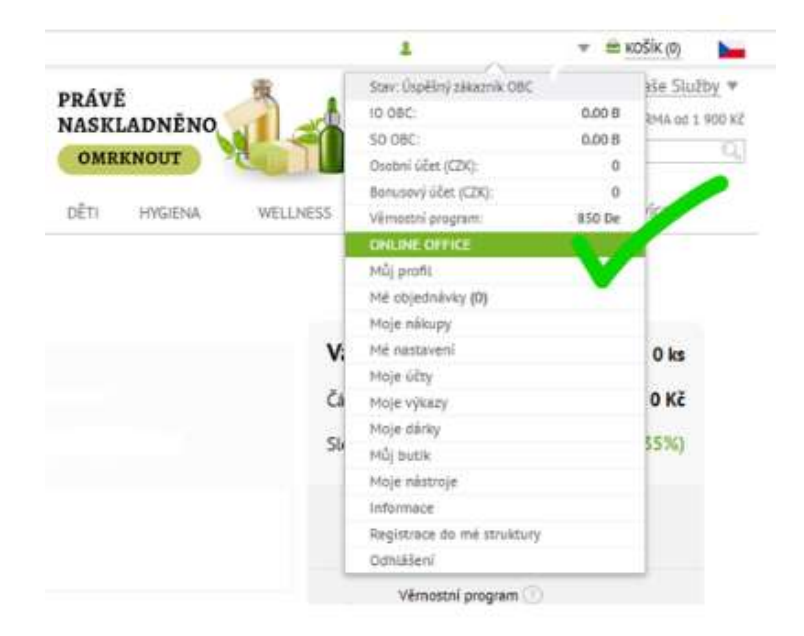

Dále aby jste si mohli přeměnit body a objednat zboží, přejdeme do sekce vlevo

AKCE - "DE-KATALOG" (viz obrázek) kde naleznete několik stránek s produkty, které si můžete objednat. Avšak pozor, ukážou se Vám pouze produkty, na které jste ve věrnostním programu dosáhli. Tudíž té, které jsou označené ve žlutém čtverečku – například "5 000 De".

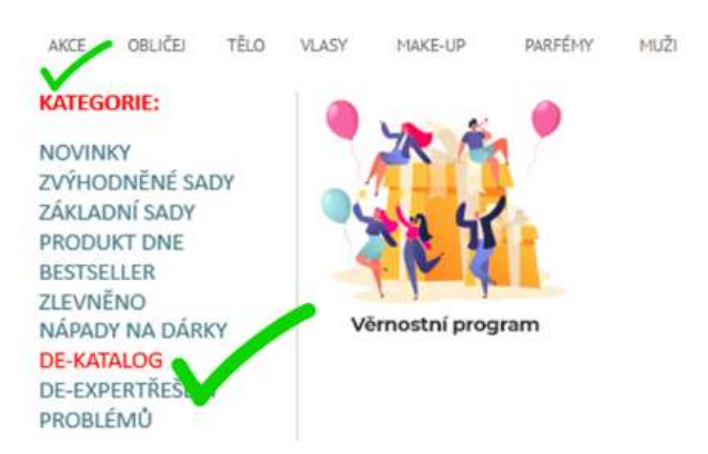

Zde jsou produkty rozděleny do dvou bloků. V prvním je zboží, které nakupujete za národní měnu. Ve druhém zase produkty, které budete kupovat za DeCoiny. Vyberete zboží označené žlutým čtverečkem (viz obrázek).

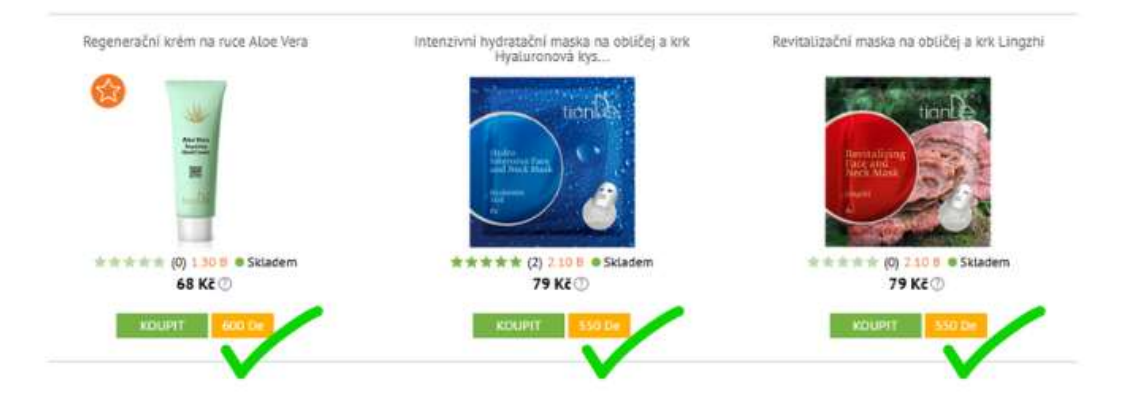

Vložíte vybraný produkt do košíku a přejdete přímo do něj, nebo pokračujete v nákupu za body-decoiny.

| Produkt byl přidán do košíku!                                      |                                                                                                    |
|--------------------------------------------------------------------|----------------------------------------------------------------------------------------------------|
| POKRAČOVAT V NÁKUPU     PŘEJÍT DO KOŠÍKU                           | Vaše objednávka 4 ks                                                                                    |
| Revitalizačni maska na ob uni krk Lingzhi<br>Kód: 52902 Váha: 35 g | Částka: 0 Kč. + 5 450 De                                                                                |
| 550 De<br><del>79 Kč</del> 1 ks 550 De                             | Věrnostní program ③<br>Zůstatek na účtu: 900 De                                                         |
| 0.00 B                                                             | Objednávku si múžete osobně a zdarma<br>vyzvednout ve svém servisním centru.                            |
|                                                                    | Nebo si ji můžete nechet zaslat domů s<br>dodatačnou objednávkou z e-shopu vašeho<br>servisního centra. |
|                                                                    | Celkem bodů: 0.00 B                                                                                     |
|                                                                    | VYSTAVIT OBJEDNÁVKU                                                                                     |

V košíku máte na výběr, kam budou vaše produkty odeslané. Jelikož nakupujete na našem e-shopu doporučujeme vybrat volbu Butik TianDe HK <u>- to je Vaš</u>e servisní centrum (kde pravidelně nakupujete, dostáváte na něj bonusy, dárky, atd.. V tomto případě máte možnost si vyzvednout dárky z věrnostního programu právě tam.

|          | Revitalizační maska na obličej a krk<br>Lingzhi<br>kále 52902 Vilne 35 g                        | 550 De<br>7 <del>9 Kč</del><br>0.00 B | 1 - | 550 De<br>79 Kč<br>0.00 B | × | Misto vyzvednuti zboži<br>věrnostniho programu<br>Obine Bulness Cente<br>Doči Duče přidno oc<br>obječnávky<br>Butic Timobe: ikrálové H<br>Mistoriande Butickálové<br>Wowilande Budgeson<br>Povyvoření objedniho<br>s podrobnými informa | v rámci<br>r<br>satuální<br>hrádecký<br>hořícká uk,<br>koraj nebo<br>vývká buda<br>cemi    |
|----------|-------------------------------------------------------------------------------------------------|---------------------------------------|-----|---------------------------|---|----------------------------------------------------------------------------------------------------|--------------------------------------------------------------------------------------------|
| ()<br>20 | Regenerační krém na ruce Aloe Vera<br>Kád: 40102 - Osjem: 60 ml                                 | 600 De<br>68 Kč<br>0.00 B             | 1 - | 600 De<br>68 Kč<br>0.00 B | × | Vaše objednávka<br>Částka:<br>O Věrnostní program<br>Zárosnek na úču: 900 t                                                                                                    | 3 ks<br>0 Kč + 1 700 De<br>*                                                               |
|          | Intercivní hydrotační maska na<br>obličej a kok Hyslunonová kyselina<br>ksim 51701 – Vine: 35 g | 550 De<br><del>79 Kč</del><br>0.00 B  | 4 🗸 | 550 De<br>79 Kč<br>0.00 B | × | Copressiva si mådete e<br>vysreetnaut ve sven set<br>copressiva si mådete reck<br>sissetelinau skatemisko<br>servisniha centra.<br>Celikern bodå:                                                                                       | ocobré a patama<br>visinim cantru.<br>et asouet domà a<br>u a e stropou valterio<br>0.00 B |
|          |                                                                                                 |                                       |     | <u>Vvorázdnit košík</u>   |   | VYSTAVIT OBJEC                                                                                                    | NÁVKU                                                                                      |

V případě, že si vyberete možnost Online Business Center, musí být splněna podmínka minimální hodnoty objednávky v národní měně. Pokud se jedná o objednávku na menší částku, dojde k chybě a systém vás na to upozorní. Pokud odeberete zboží z věrnostního programu z košíku, můžete pokračovat v objednávce jako obvykle. Pokud si však chcete objednat vše, je potřeba splnit tuto podmínku.

Pozor! O způsobu doručení zboží v rámci věrnostního programu rozhodujete vy sami. Dnes si můžete zvolit možnost Online Business Center a při příští objednávce zase například svůj TianDe butik.

My si nyní vybereme možnost *Butik TianDe*. Opět zpozorněte! Všimněte si, že objednávka je za nula bodů. Pokračujeme kliknutím na *Vystavit objednávku*.

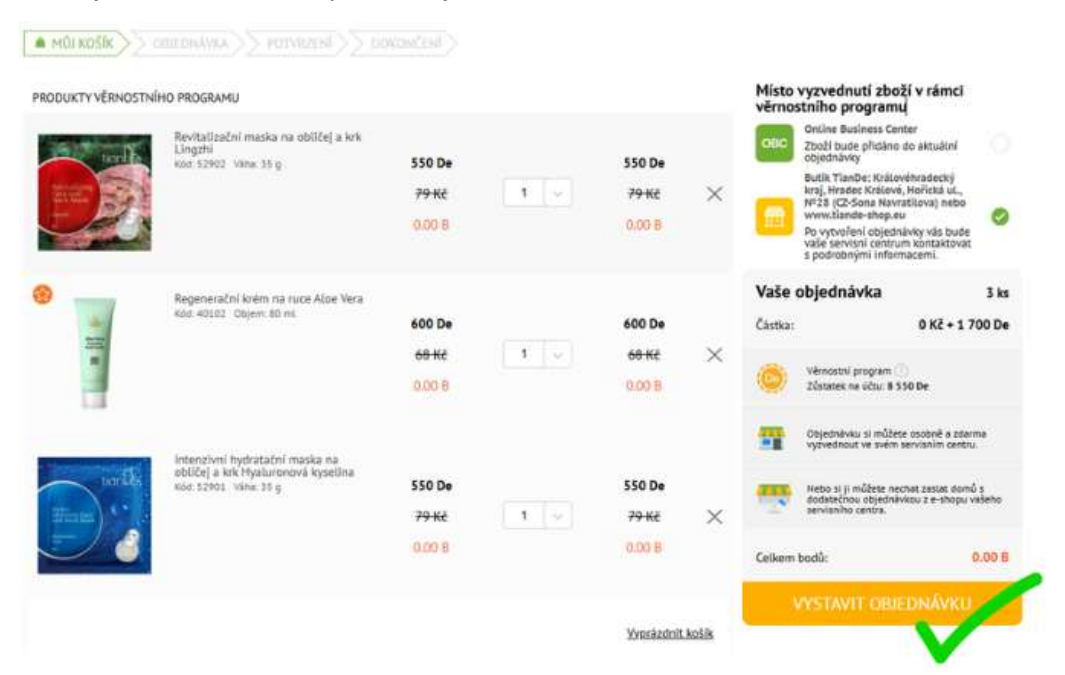

Na další stránce, kde potvrzujete objednávku, si vše zkontrolujte. Zde můžete i *upravit informace* o příjemci. Dále je potřeba *souhlasit s obchodními podmínkami* a *potvrdit objednávku*.

| INFORMACE O OBJEDNÁVO     | Έ                                                                                             | INFORMA               | CE O PŘÍJEMCI | upravi           |                                                                    |                                  |
|---------------------------|-----------------------------------------------------------------------------------------------|-----------------------|---------------|------------------|--------------------------------------------------------------------|----------------------------------|
| Služba:                   | Vyzvednutí na prodejně nebo v e-shopu                                                         | Jméno a příjmení:     |               |                  |                                                                    |                                  |
| Adresa servisniho centra: | Česká republika, Královéhradecký kraj, Hořická ul. 28, Hrade<br>Králové (CZ-Sona Navratilova) | : Telefon:<br>E-mail: | V             |                  |                                                                    |                                  |
| Peznámka                  |                                                                                               |                       |               |                  |                                                                    |                                  |
| PRODUKTY VĚRNOSTNÍH       | IO PROGRAMU                                                                                   |                       |               |                  | Vaše objednávka                                                    | 3 ks                             |
|                           | Revitalizační maska na oblíčej a krk Lingzhi<br>Kód: 52902 Váha: 35 g                         | 550 De                |               | 550 De           | Částka:                                                            | 0 Kč + 1 700 De                  |
|                           |                                                                                               | <del>79 Kč</del>      | 1 ks          | <del>79 Kč</del> | Vernostni program:                                                 | 8 550 De                         |
|                           |                                                                                               | 0.00 B                |               | 0.00 B           | Účastněte se věcnostniho<br>Dečoiny a vyměňujte je z<br>korporacel | programu, sbirejte<br>a produkty |
|                           |                                                                                               |                       |               |                  | Celkem bodů:                                                       | 0.00 8                           |
|                           | Regenerační krém na ruce Aloe Vera<br>Köst 40182 . Objem: 80 ml                               | 600 De                |               | 600 De           | South of s Obchodnimi pod                                          | iminkami                         |
|                           |                                                                                               | <del>68 Kč</del>      | 1 ks          | <del>68 Kč</del> |                                                                    |                                  |
|                           |                                                                                               | 0.00 B                |               | 0.00 B           | <ul> <li>OBJEDNÁVKA ZAVAZUJÍCÍ K<br/>PLATBĚ</li> </ul>             |                                  |
| dow with                  | Intenzivni hydratačni maska na obličej a krk<br>Hyaluronová kyselina                          | 550 De                |               | 550 De           |                                                                    |                                  |
| Ener .                    | Kod: 52901. Vane: 35 g                                                                        | <del>79 Kč</del>      | 1 ks          | <del>79 Kč</del> |                                                                    |                                  |
|                           |                                                                                               | 0.00 8                |               | 0.00.0           |                                                                    |                                  |
|                           |                                                                                               | 0.00 B                |               | 0.00 8           |                                                                    |                                  |

Zobrazí se vám stránka s informací o přijetí objednávky. Pro kontrolu klikneme na Zobrazit objednávku.